## TOSHIBA

Leading Innovation >>>

# Air to Air Heat Exchanger Selection Tool Operating Instructions

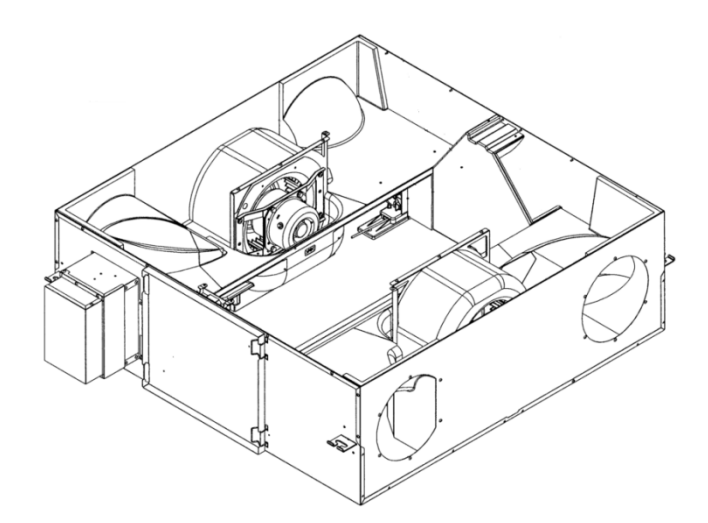

E13-911

## Contents

| 1 | OVERVIEW            |                                                                   |    |  |  |  |  |  |
|---|---------------------|-------------------------------------------------------------------|----|--|--|--|--|--|
| 2 | SYSTEM REQUIREMENTS |                                                                   |    |  |  |  |  |  |
| 3 | FEA                 |                                                                   |    |  |  |  |  |  |
|   | 3-1                 | Select a Total Heat Exchanger Unit                                |    |  |  |  |  |  |
|   | 3-2                 | CONFIRM USING A PSYCHROMETRIC CHART                               | 5  |  |  |  |  |  |
|   | 3-3                 | SET MODELS, DISPLAY UNITS, OTHER SETTINGS                         | 6  |  |  |  |  |  |
|   | 3-4                 | SET NECESSARY DATA FOR CALCULATIONS                               | 7  |  |  |  |  |  |
|   | 3-5                 | CHECK VERSION INFORMATION                                         |    |  |  |  |  |  |
| 4 | USIN                | IG THE AIR TO AIR HEAT EXCHANGER SELECTION TOOL                   |    |  |  |  |  |  |
|   | 4-1                 | STARTING AND EXITING THE AIR TO AIR HEAT EXCHANGER SELECTION TOOL | 9  |  |  |  |  |  |
|   | 4-1-1               | START THE AIR TO AIR HEAT EXCHANGER SELECTION TOOL                | 9  |  |  |  |  |  |
|   | 4-1-2               | EXIT THE AIR TO AIR HEAT EXCHANGER SELECTION TOOL                 |    |  |  |  |  |  |
|   | 4-2                 | BEFORE SELECTING A TOTAL HEAT EXCHANGER UNIT                      |    |  |  |  |  |  |
|   | 4-2-1               | UNITS SETTINGS                                                    |    |  |  |  |  |  |
|   | 4-2-2               | FAN SPEED SETTINGS                                                |    |  |  |  |  |  |
|   | 4-2-3               | MODELS SETTING                                                    |    |  |  |  |  |  |
|   | 4-2-4               | PRICE SETTING                                                     |    |  |  |  |  |  |
|   | 4-3                 | SELECT TOTAL HEAT EXCHANGER UNIT                                  | 13 |  |  |  |  |  |
|   | 4-4                 | CHECK SETTINGS USING THE PSYCHROMETRIC CHART TAB SCREEN           |    |  |  |  |  |  |
|   | 4-5                 | SAVE SELECTED SETTINGS                                            |    |  |  |  |  |  |
|   | 4-6                 | CREATE A NEW FILE                                                 |    |  |  |  |  |  |
|   | 4-7                 | SELECT A FILE AND EDIT EXISTING DATA                              |    |  |  |  |  |  |
|   | 4-8                 | OUTPUT SELECTED SETTINGS                                          |    |  |  |  |  |  |
|   | 4-9                 | CHECK THE REPORT PREVIEW                                          |    |  |  |  |  |  |
|   | 4-10                | DISPLAY MODEL SPECIFICATIONS                                      | 25 |  |  |  |  |  |
| 5 | TOS                 | HIBA CARRIER SOFTWARE LICENSE AGREEMENT                           |    |  |  |  |  |  |

## 1 Overview

The "Air to Air Heat Exchanger Selection Tool" is a tool for selection of total heat exchanger units for a required amount of ventilation, and for calculation of the amount of heat recovered and the investment recovery period. By registering the required input information, calculations are performed automatically, and graphs and forms can be created.

## 2 System requirements

The following shows the ideal system requirements for this software:

| Item             | Necessary environment                                             |
|------------------|-------------------------------------------------------------------|
| Operating System | Windows XP with SP3 or later, Windows Vista, Windows 7, Windows 8 |
| Office System    | Office 2003, 2007, 2010, 2013                                     |

The following runtime libraries are installed before beginning installation of the settings file creation software.

- Microsoft<sup>®</sup>.NET Framework 4.0
- Windows XP, Windows Vista, Windows 7, Windows 8, and Microsoft Office are trademarks or registered trademarks of Microsoft Corporation in the U.S. and other countries.
- Adobe, the Adobe logo, Reader, and Acrobat are trademarks or registered trademarks of Adobe Systems, Inc. in the U.S. and other countries.
- Install Shield is a trademark or registered trademark of Flexera Software Inc. in the U.S. and other countries.
- All company names and product names appearing in this manual are trademarks or registered trademarks of their respective owners.

In this manual,  $\ensuremath{\mathbb{R}}$  and  $\ensuremath{\mathbb{C}}$  are not displayed for trademark reasons.

## 3 Features of Air to Air Heat Exchanger Selection Tool

## 3-1 Select a Total Heat Exchanger Unit

Total heat exchanger unit settings are set on the basis of the required amount of ventilation; the Supply air (SA) value is calculated by setting the Outdoor air (OA)/Return air (RA) values.

| Air to Air Heat Exchanger Selection Tool        |                            |             |                   |                  |                         |                          |            |       |  |  |  |
|-------------------------------------------------|----------------------------|-------------|-------------------|------------------|-------------------------|--------------------------|------------|-------|--|--|--|
| File Window Help                                |                            |             |                   |                  |                         |                          |            |       |  |  |  |
|                                                 |                            |             |                   |                  |                         |                          |            |       |  |  |  |
| Selection Psychrometric Chart Option            |                            |             |                   |                  |                         |                          |            |       |  |  |  |
|                                                 |                            |             |                   |                  |                         |                          |            |       |  |  |  |
| Frequency 50Hz 220V  Total supply air 1234 m3/h |                            |             |                   |                  |                         |                          |            |       |  |  |  |
| Selected Models                                 |                            |             |                   |                  |                         |                          |            |       |  |  |  |
| Select model                                    |                            |             |                   | Heat             | t exchange efficiency   | 69.1 %                   |            |       |  |  |  |
| VN-M1000HE x                                    | 1Units                     | , "Extra hi | gh"               | - Enth           | alpy exchange efficienc | y 55.2 %                 | Caluculati | on    |  |  |  |
|                                                 |                            |             | -                 | Sour             | nd level                | 39.5 dB                  |            |       |  |  |  |
| Return ai                                       | r (RA                      | )           |                   | RA               |                         | Exhaust ai               | r (EA)     |       |  |  |  |
| Dry bulb temperatur                             | e 28                       | 3.0 C       | 6                 |                  |                         | Dry bulb temperature     | 32.5       | С     |  |  |  |
| Relative humidity                               | 20                         | 0.0 %       |                   |                  |                         | Relative humidity        | 30.6       | %     |  |  |  |
| Absolute humidity                               | Absolute humidity 4.7 g/kg |             |                   |                  |                         | Absolute humidity        | 9.3        | g/kg  |  |  |  |
| Enthalpy                                        | 4                          | 0.1 kJ/kg   |                   |                  |                         | Enthalpy                 | 56.6       | kJ/kg |  |  |  |
|                                                 |                            |             | -                 |                  | EA                      |                          |            |       |  |  |  |
| Supply ai                                       | r (SA                      | )           |                   |                  | <b>`OA</b>              | Outdoor ai               | r (OA)     |       |  |  |  |
|                                                 |                            | Air to Air  | Sensible heat     | Conventional     | ] [                     | Dry bulb temperature     | 34.5       | С     |  |  |  |
| Dry hulb temperature                            | 6                          | 30.0        | exchanger<br>30.0 | ger Ventilator - |                         | Relative humidity        | 40.0       | %     |  |  |  |
| Relative humidity                               | %                          | 34.4        | 51.5              | 40.0             | -                       | Absolute humidity        | 13.7       | g/kg  |  |  |  |
| Absolute humidity                               | g/kg                       | 9.1         | 13.7              | 13.7             |                         | Enthalpy                 | 69.9       | kJ/kg |  |  |  |
| Enthalpy                                        | kJ/kg                      | 53.5        | 65.3              | 69.9             |                         | External static pressure | 0          | Pa    |  |  |  |
| Total heat recovered                            | kW                         | 7.3         | 2.0               | 0.0              | Tplot Heater            |                          |            |       |  |  |  |
| Outdoor air load                                | kW                         | 5.9         | 11.1              | 13.1             |                         | [Outdoor air (OA)]       | raturo 2   | 45 C  |  |  |  |
| Outdoor air load ratio                          | %                          | 44.8        | 84.5              | 100.0            |                         | [Supply air (SA)]        | ature 3    | 1.5 C |  |  |  |
| Real air volume                                 | m3/h                       | 1,321       | -                 | -                |                         | Dry bulb temper          | rature 3   | 4.5 C |  |  |  |
|                                                 |                            |             |                   |                  |                         |                          |            |       |  |  |  |

Fig. 3-1 Selection tab screen

## 3-2 Confirm Using a Psychrometric Chart

Outdoor air (OA)/Return air (RA)/Exhaust air (EA)/Supply air (SA) are displayed on psychrometric chart.

| ir to Air Heat Exchanger        | Selection | Tool   |                           |          |          |                             |
|---------------------------------|-----------|--------|---------------------------|----------|----------|-----------------------------|
| e Window Help                   |           |        |                           |          |          |                             |
| 🔚   🚔 🔍   📑 🔅                   |           |        |                           |          |          |                             |
| ection Psychrometric C          | Chart Op  | tion   |                           |          |          |                             |
|                                 |           |        |                           |          |          | 100/00/20/20/50/50/         |
| Point                           | OA .      | RA     | EA                        | SA       | 20.4     |                             |
| ry build temperature(C)         | 34.5      | 28.0   | 32.5                      | 30.0     | 28.1     |                             |
| elative humiditr((r))           | 23.5      | 14.4   | 19.9                      | 18.9     | 25.5     |                             |
| brolute humidity(%)RH           | 40.0      | 20.0   | 30.0                      | 34.4     | 81.4     |                             |
| ew point temperature(C)         | 10.0      | 7./    | 12.0                      | 12.7     | 24.6     | 40                          |
| (ater vanor pressure(Pa)        | 2 180 62  | 756.44 | 1 409 59                  | 1 463 07 | 3 000 64 |                             |
| egree of saturation(%)          | 2,109.02  | 10.44  | 20.6                      | 33.5     | 3,090.04 |                             |
| necific volume $(m_3/k_{RD} A)$ | 0.872     | 0.853  | 0.866                     | 0.859    | 0.853    |                             |
| pecific enthalov(k1/kgD_A_)     | 60.04     | 40.11  | 56 58                     | 53.47    | 78.18    |                             |
| peene energy(ks/kgb.k./         | 05.54     | 40.11  | 50.50                     | 55.47    | 70.20    | 30                          |
| iscomfort index(DI)             | 82.2      | 71.7   | 78.1                      | 75.9     | 80.0     |                             |
|                                 |           |        |                           |          |          |                             |
|                                 |           |        |                           |          | /        |                             |
|                                 |           |        |                           |          | _//      |                             |
|                                 |           |        |                           |          | ///      | 20 1                        |
|                                 |           |        |                           | /        | //       |                             |
|                                 |           |        |                           | _//      |          | Odtgoor Air Load            |
|                                 |           |        |                           | ///      | ///      | Héat Recovery               |
|                                 |           |        |                           | ///      |          |                             |
|                                 |           | 1      | $\langle \rangle \rangle$ | /        | $\sim$   | 10                          |
|                                 |           | X      | $\sim$                    | >        |          | $\times$                    |
|                                 |           |        |                           |          |          | 8                           |
|                                 |           |        |                           |          |          |                             |
|                                 |           |        |                           |          |          | Relative humidity(%)RH      |
| 5.0 0.0                         | 5.0       | 10.0   | 15.                       | 0 20     | ).0 2    | 5.0 30.0 35.0 40.0 45.0 50. |

Fig. 3-2 Psychrometric chart tab screen

## 3-3 Set Models, Display Units, Other Settings

Models, display units, prices, and other settings are set; the settings are reflected in the different screens.

| 🗉 Air to Air Heat Exchanger Selection Tool |                    |            |                  |                  |   |  |  |  |  |  |  |
|--------------------------------------------|--------------------|------------|------------------|------------------|---|--|--|--|--|--|--|
| File Window H                              | File Window Help   |            |                  |                  |   |  |  |  |  |  |  |
|                                            |                    |            |                  |                  |   |  |  |  |  |  |  |
|                                            |                    |            |                  |                  |   |  |  |  |  |  |  |
|                                            |                    |            |                  |                  |   |  |  |  |  |  |  |
| Language                                   | Language Fan Speed |            |                  |                  |   |  |  |  |  |  |  |
| English 🔹                                  | 🔽 Extra high 🛛 🛛   | High 👿 Low |                  |                  |   |  |  |  |  |  |  |
|                                            | Madala             |            |                  |                  | - |  |  |  |  |  |  |
| Units                                      | Models             |            | Sensible heat    | Conventional     |   |  |  |  |  |  |  |
| [Tempurature]                              | model              | Air to Air | exchanger        | ventilator       |   |  |  |  |  |  |  |
| C                                          | VN-M150HE          | 0          | 0                | 0                |   |  |  |  |  |  |  |
| © F                                        | VN-M250HE          | 0          | 0                | 0                |   |  |  |  |  |  |  |
| [Air flow]                                 | VN-M350HE          | 0          | 0                | 0                |   |  |  |  |  |  |  |
| © m3/h                                     | VN-M500HE          | 0          | 0                | 0                |   |  |  |  |  |  |  |
| CFM                                        | VN-M650HE          | 0          | 0                | 0                |   |  |  |  |  |  |  |
| [Entholoy]                                 | VN-M800HE          | 0          | 0                | 0                |   |  |  |  |  |  |  |
|                                            | VN-M1000HE         | 0          | 0                | 0                |   |  |  |  |  |  |  |
| o kJ/kg<br>o btu/lb                        | VN-M1500HE         | 0          | 0                | 0                |   |  |  |  |  |  |  |
| 0 bta/ib                                   | VN-M2000HE         | 1000       | 850              | 1000             |   |  |  |  |  |  |  |
|                                            |                    |            | Default price(%) | Default price(%) |   |  |  |  |  |  |  |
|                                            |                    |            | ☑ 85             | 100              |   |  |  |  |  |  |  |
|                                            | Currency symbol \$ |            |                  |                  |   |  |  |  |  |  |  |
|                                            | 1                  |            |                  |                  |   |  |  |  |  |  |  |
|                                            |                    |            |                  |                  |   |  |  |  |  |  |  |
|                                            |                    |            |                  |                  |   |  |  |  |  |  |  |
|                                            |                    |            |                  |                  |   |  |  |  |  |  |  |
|                                            |                    |            |                  |                  |   |  |  |  |  |  |  |
|                                            |                    |            |                  |                  |   |  |  |  |  |  |  |

Fig. 3-3 Option tab screen

## 3-4 Set Necessary Data for Calculations

The necessary data to calculate the amount of heat recovered and the investment recovery period is set.

|    | Calculation Setting  |         |         |           |  |  |  |  |  |  |
|----|----------------------|---------|---------|-----------|--|--|--|--|--|--|
| [C | [Conditions]         |         |         |           |  |  |  |  |  |  |
|    | Indoor               | Heating | Cooling |           |  |  |  |  |  |  |
|    | Dry bulb temperature | 15.0    | 28.0    | С         |  |  |  |  |  |  |
|    | Relative humidity    | 0.0     | 20.0    | %         |  |  |  |  |  |  |
|    | Outdoor              |         |         |           |  |  |  |  |  |  |
|    | Dry bulb temperature | 0.0     | 34.5    | С         |  |  |  |  |  |  |
|    | Relative humidity    | 0.0     | 40.0    | %         |  |  |  |  |  |  |
| [0 | peration Time]       |         |         |           |  |  |  |  |  |  |
|    | hour/day             | 0       | 0       | h         |  |  |  |  |  |  |
|    | day/month            | 0       | 0       | day       |  |  |  |  |  |  |
|    | month/year           | 0       | 0       | month     |  |  |  |  |  |  |
| [C | ost, COP]            |         |         |           |  |  |  |  |  |  |
|    | Energy cost          | 0.01    | 0.01    | Price/kWh |  |  |  |  |  |  |
|    | COP                  | 1.5     | 1.5     | kW/kW     |  |  |  |  |  |  |
|    | ОК                   |         |         |           |  |  |  |  |  |  |

Fig. 3-4 Calculation settings screen

## 3-5 Check Version Information

Upon clicking About on the Help menu, the version of this software is displayed.

| II Air to Air Heat Exchanger Selection Tool |         |      |     |   |  |  |  |  |
|---------------------------------------------|---------|------|-----|---|--|--|--|--|
| File                                        | Window  | Help |     |   |  |  |  |  |
| i 🗅   🚍                                     | 🖨 🔍   I | Ab   | out |   |  |  |  |  |
| Selection Psychrometric Chart Option        |         |      |     | L |  |  |  |  |

Fig. 3-5 Menu (version information)

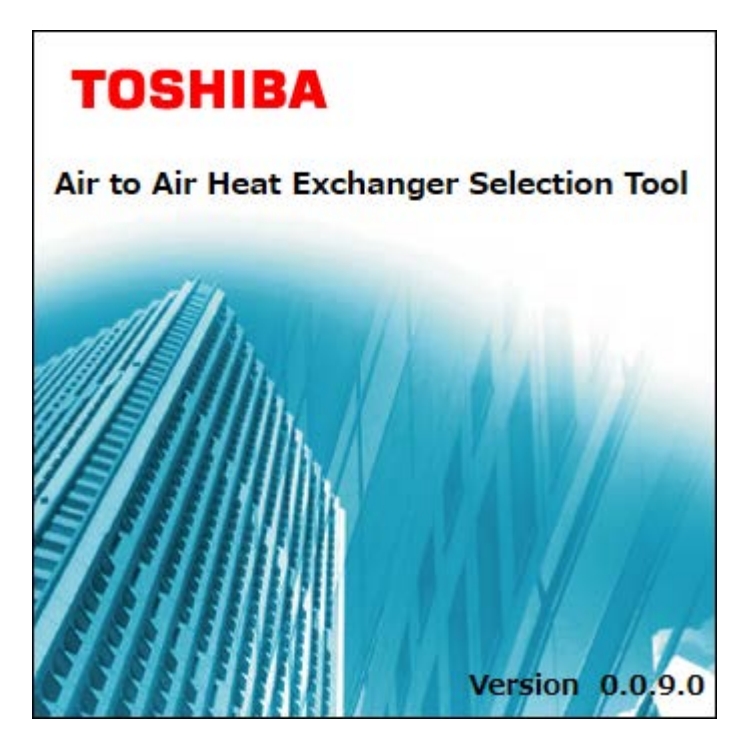

Fig. 3-6 Version information screen

## 4 Using the Air to Air Heat Exchanger Selection Tool

#### 4-1 Starting and Exiting the Air to Air Heat Exchanger Selection Tool

4-1-1 Start the Air to Air Heat Exchanger Selection Tool

There are two methods for starting the Air to Air Heat Exchanger Selection Tool: from the desktop icon, and from the Windows menu.

- (1) Start the Air to Air Heat Exchanger Selection Tool.
- From the desktop icon

Double-click the desktop icon.

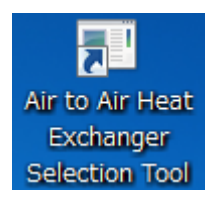

#### Fig. 4-1 Air to Air Heat Exchanger Selection Tool icon

• From the Windows menu

From the Start menu select All programs  $\rightarrow$  Toshiba  $\rightarrow$  Air to Air Heat Exchanger Selection Tool  $\rightarrow$  Air to Air Heat Exchanger Selection Tool.

(2) Startup of the Air to Air Heat Exchanger Selection Tool is completed.

Upon starting the Air to Air Heat Exchanger Selection Tool, either from the desktop icon or from the Windows menu, the Selection tab screen is displayed, and thereafter, various functions can be used.

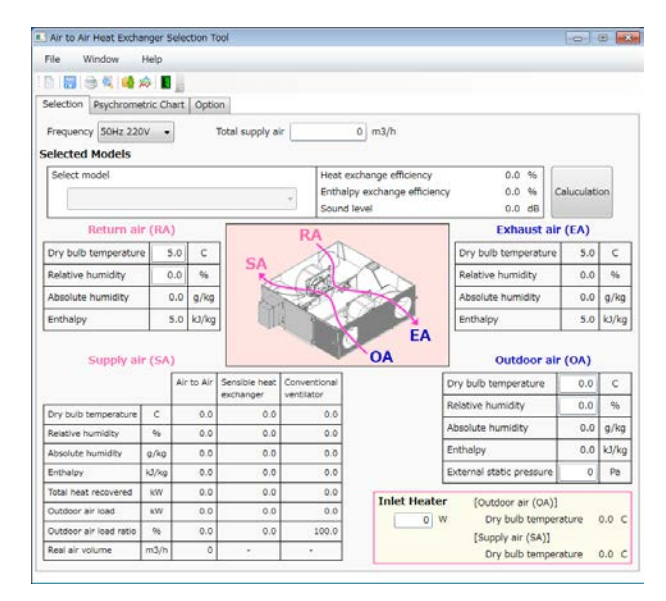

Fig. 4-2 Selection tab screen

#### 4-1-2 Exit the Air to Air Heat Exchanger Selection Tool

To exit the Air to Air Heat Exchanger Selection Tool, click the Close button, the Exit button, or the Exit menu item.

| Image: Air to Air Heat Exchanger Selection Tool         File       Window       Help         Click the Close |                |                     |               |        |  |       |  |  |
|----------------------------------------------------------------------------------------------------|----------------|---------------------|---------------|--------|--|-------|--|--|
|                                                                                                    |                |                     | Fig. 41 Close | button |  |       |  |  |
|                                                                                                    |                |                     |               |        |  |       |  |  |
| 💷 Air to                                                                                                    | o Air Heat Exc | hanger Selection To | ol            |        |  | - • • |  |  |
| <u>F</u> ile                                                                                                 | <u>W</u> indow | <u>H</u> elp        |               |        |  |       |  |  |

| The Window Telp                       |                      |
|---------------------------------------|----------------------|
|                                       |                      |
|                                       | Click the button     |
| Selection Psychrometric C suit Option |                      |
|                                       |                      |
| Frequency 50Hz 220V - Tota            | al supply air 0 m3/h |
|                                       |                      |

#### Fig. 42 Exit button

| 💷 A  | Air to Air Heat Exchanger Selection Tool |                  |                         |    |                              |     |      |       |              |  |  |
|------|------------------------------------------|------------------|-------------------------|----|------------------------------|-----|------|-------|--------------|--|--|
| File | e Window                                 | Help             |                         |    |                              |     |      |       |              |  |  |
|      | New                                      | » 🖪 📕            |                         |    |                              |     |      |       |              |  |  |
|      | Open                                     | ric Chart Option |                         |    |                              |     |      |       |              |  |  |
|      | Save                                     | V TO             | Total supply air 0 m3/h |    |                              |     |      |       |              |  |  |
|      | Save As                                  |                  |                         |    | Heat exchange efficiency     | 0.0 | ) %  | 1     |              |  |  |
|      | Output                                   |                  | -                       |    | Enthalpy exchange efficiency | 0.0 | ) %  | 0     | Caluculation |  |  |
|      |                                          |                  |                         |    | Sound level                  | 0.  | ) dB |       |              |  |  |
| Ł    | Exit                                     | (RA)             |                         | RA |                              | Exh | aust | t aiı | r (EA)       |  |  |

Fig. 43 Exit menu item

## 4-2 Before Selecting a Total Heat Exchanger Unit

Before selecting a total heat exchanger unit, settings for total heat exchanger unit models, display units in the Tool, and other settings are made on the Option tab screen.

Items which can be set are Language, Units, Fan speed, Models, and Price.

| 💵 Air to Air Heat Exchanger Selection Tool |                   |            |                            |                         |  |  |  |  |  |  |  |
|--------------------------------------------|-------------------|------------|----------------------------|-------------------------|--|--|--|--|--|--|--|
| File Window H                              | lelp              |            |                            |                         |  |  |  |  |  |  |  |
| : 🗅 🔚 🚔 🔍 📫 🖄                              |                   |            |                            |                         |  |  |  |  |  |  |  |
| Selection Psychrometric Chart Option       |                   |            |                            |                         |  |  |  |  |  |  |  |
| Language                                   | Fan Speed         |            |                            |                         |  |  |  |  |  |  |  |
| Extra high V High V Low                    |                   |            |                            |                         |  |  |  |  |  |  |  |
| Units Models                               |                   |            |                            |                         |  |  |  |  |  |  |  |
| [Tempurature]                              | model             | Air to Air | Sensible heat<br>exchanger | Conventional ventilator |  |  |  |  |  |  |  |
| © C                                        | VN-M150HE         | 0          | 0                          | 0                       |  |  |  |  |  |  |  |
| © F                                        | VN-M250HE         | 0          | 0                          | 0                       |  |  |  |  |  |  |  |
| [Air flow]                                 | VN-M350HE         | 0          | 0                          | 0                       |  |  |  |  |  |  |  |
| m3/h                                       | VN-M500HE         | 0          | 0                          | 0                       |  |  |  |  |  |  |  |
| CFM                                        | VN-M650HE         | 0          | 0                          | 0                       |  |  |  |  |  |  |  |
| [Enthalov]                                 | VN-M800HE         | 0          | 0                          | 0                       |  |  |  |  |  |  |  |
| @ k1/kg                                    | VN-M1000HE        | 2000       | 1090                       | 1800                    |  |  |  |  |  |  |  |
| © btu/lb                                   | VN-M1300HE        | 1000       | 990                        | 980                     |  |  |  |  |  |  |  |
|                                            |                   | 1000       | Default price(%)           | Default price(%)        |  |  |  |  |  |  |  |
|                                            |                   |            |                            |                         |  |  |  |  |  |  |  |
|                                            | Currency symbol ¥ |            | V 99                       |                         |  |  |  |  |  |  |  |
|                                            |                   |            |                            |                         |  |  |  |  |  |  |  |
|                                            |                   |            |                            |                         |  |  |  |  |  |  |  |
|                                            |                   |            |                            |                         |  |  |  |  |  |  |  |
|                                            |                   |            |                            |                         |  |  |  |  |  |  |  |
|                                            |                   |            |                            |                         |  |  |  |  |  |  |  |
|                                            |                   |            |                            |                         |  |  |  |  |  |  |  |

Fig. 4-6 Option tab screen

#### 4-2-1 Units Settings

Units displayed on the different screens are set. Please refer to the following table for units of item that can be set.

| Item        | Ur                | Initial value |                   |  |
|-------------|-------------------|---------------|-------------------|--|
| Temperature | °C                | °F            | °C                |  |
| Air flow    | m <sup>3</sup> /h | CFM           | m <sup>3</sup> /h |  |
| Enthalpy    | kJ/kg             | BTU/lb        | kJ/kg             |  |

#### 4-2-2 Fan Speed Settings

Fan Speed for the total heat exchanger unit can be selected among Extra high, High, and Low. Only models with Fan Speed total heat exchanger unit selected are displayed in Select model on the Selection tab screen.

#### 4-2-3 Models Setting

Only selected models are displayed in Select model on the Selection tab screen. If ALL is selected, all models are selected in Select model on the Selection tab screen.

#### 4-2-4 Price Setting

Prices for each model and currency units are set. If Default Price is checked, price setting cannot be input. The price set for a model is a multiple of the Default Price.

#### 4-3 Select Total Heat Exchanger Unit

The following procedure is used to select total heat exchanger unit.

- (1) Select Frequency.
- (2) Set Total supply air.
- (3) Set Select model.
- (4) In Return air (RA), set the Dry bulb temperature and the Relative humidity.
- (5) In Outdoor air (OA), set the Dry bulb temperature, the Relative humidity, and the External static pressure.

However, the total heat exchanger units which can be selected change depending on the value set for the External static pressure.

(6) If heating settings appear, set the power for the heater.

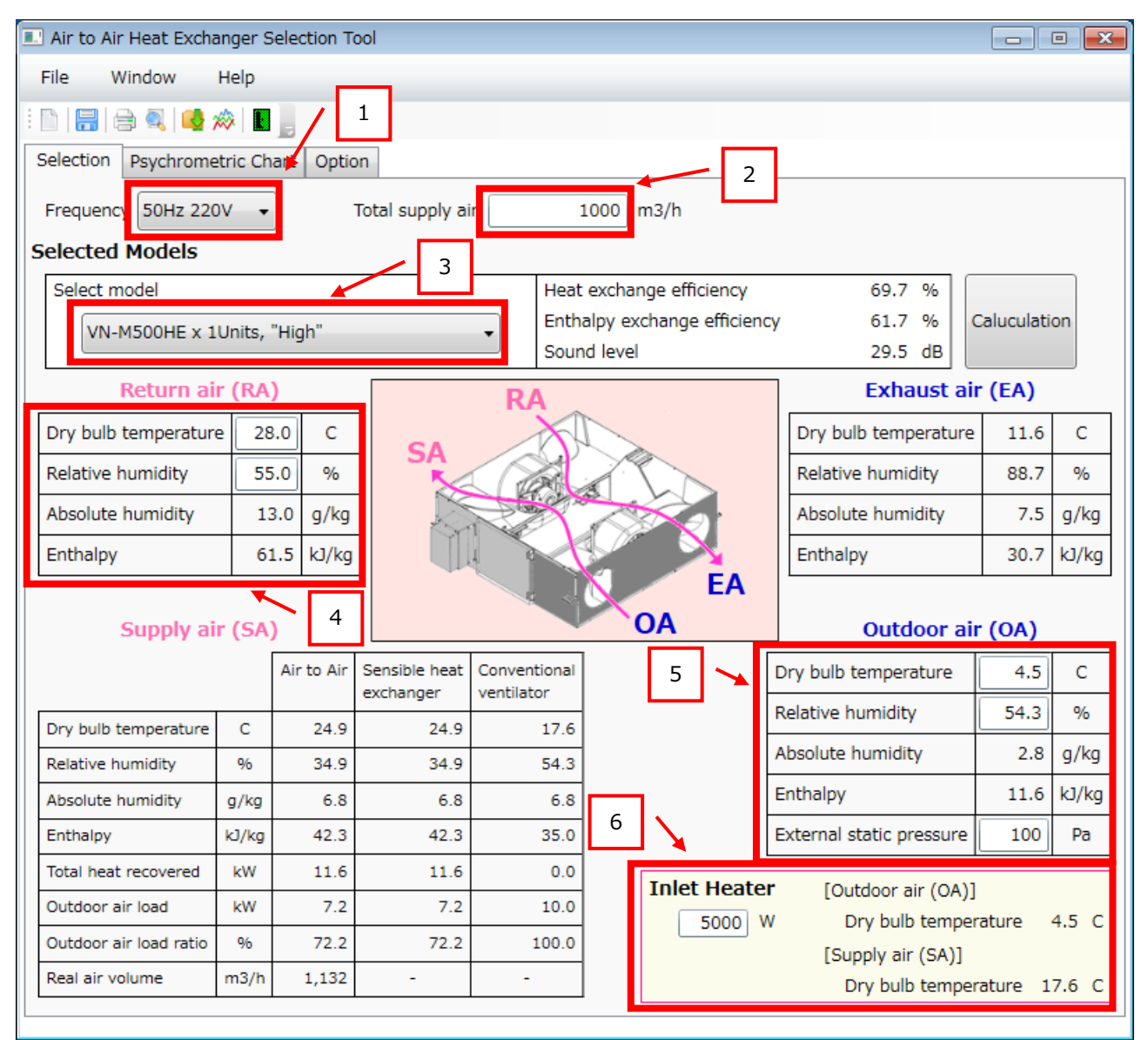

Fig. 4-7 Selection tab screen

Operation switches between cooling and heating according to the relative magnitudes of the Return air (RA) and the Outdoor air (OA) Dry bulb temperatures.

· If Dry bulb temperature of Return air (RA) < Dry bulb temperature of Outdoor air (OA)

| Return air (RA)      |      |       | RA            | Exhaust air          | (EA) |       |
|----------------------|------|-------|---------------|----------------------|------|-------|
| Dry bulb temperature | 28.0 | С     |               | Dry bulb temperature | 32.5 | С     |
| Relative humidity    | 55.0 | %     | SA CONTRACTOR | Relative humidity    | 50.6 | %     |
| Absolute humidity    | 13.0 | g/kg  |               | Absolute humidity    | 15.6 | g/kg  |
| Enthalpy             | 61.5 | kJ/kg |               | Enthalpy             | 72.7 | kJ/kg |
| Supply air (SA)      |      |       | OA EA         | Outdoor air          | (OA) |       |

Fig. 4-8 Case of cooling

If Dry bulb temperature of Return air (RA)  $\geq$  Dry bulb temperature of Outdoor air (OA)

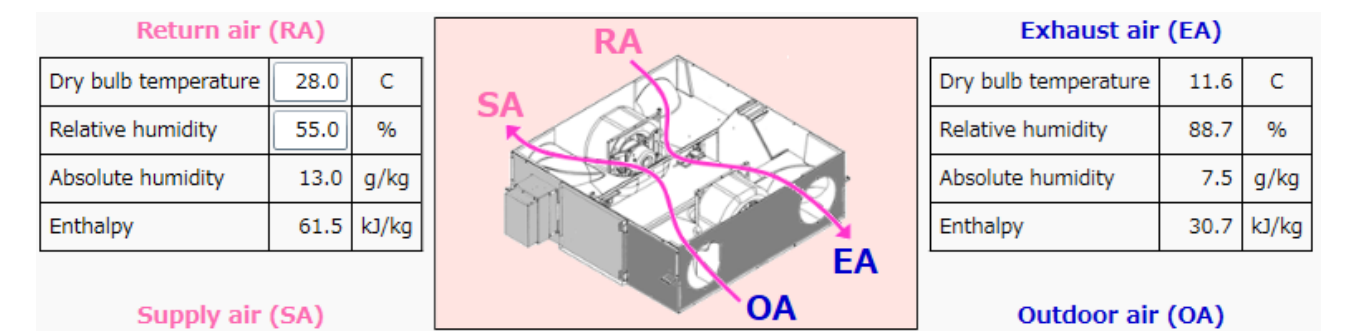

Fig. 4-9 Case of heating

The settings made on the Selection tab screen are reflected in the Psychrometric chart tab screen and Calculation Results forms. Upon clicking the Calculation button on the Selection tab screen, the Calculation Setting screen is displayed. When changing necessary data for calculations, please make changes using the Calculation screen.

| Indoor               | Heating | Cooling |           |
|----------------------|---------|---------|-----------|
| Dry bulb temperature | 15.0    | 28.0    | С         |
| Relative humidity    | 0.0     | 20.0    | %         |
| Outdoor              |         |         |           |
| Dry bulb temperature | 0.0     | 34.5    | С         |
| Relative humidity    | 0.0     | 40.0    | %         |
| peration Time]       |         |         |           |
| hour/day             | 0       | 0       | h         |
| day/month            | 0       | 0       | day       |
| month/year           | 0       | 0       | month     |
| ost, COP]            |         |         |           |
| Energy cost          | 0.01    | 0.01    | Price/kWh |
| COP                  | 1.5     | 1.5     | kW/kW     |

Fig. 4-10 Calculation Setting screen

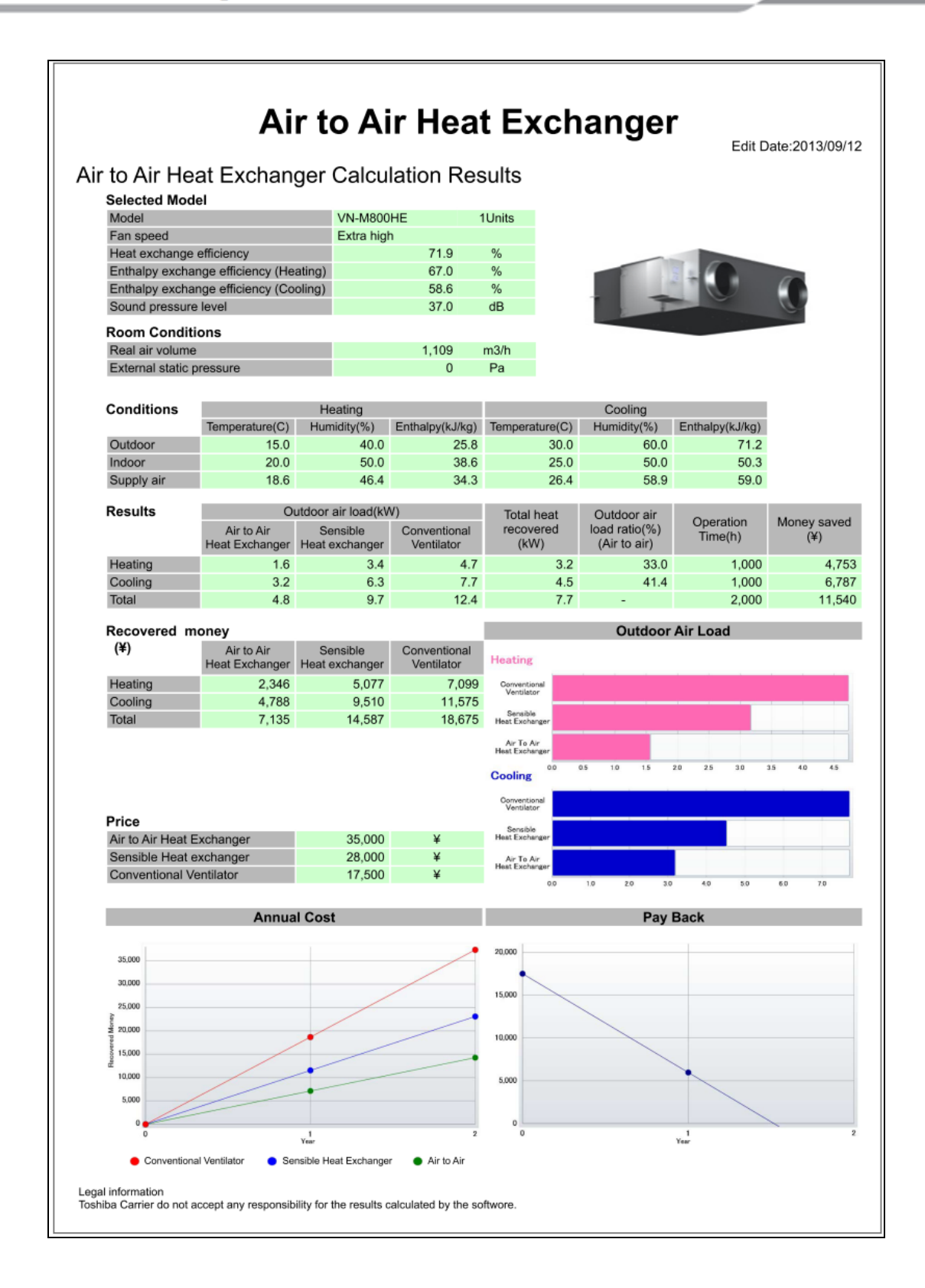

Fig. 4-11 Calculation Results form

The Calculation Setting screen can also be displayed using the Calculation Setting button, or from the Calculation Setting menu item.

| 💷 Air to /   | Air Heat Excl  | changer Selection Tool           | - • × |
|--------------|----------------|----------------------------------|-------|
| <u>F</u> ile | <u>W</u> indow | Help                             |       |
| Selection    | n Psychror     | met Calculation Setting          |       |
| Freque       | ncy 50Hz 2     | 220V  Total supply air 1000 m3/h |       |

#### Fig. 4-12 Calculation Setting button

| 💷 Air to  | Air Heat Excl       | hanger Selection Tool |                           | x    |
|-----------|---------------------|-----------------------|---------------------------|------|
| File      | Window              | Help                  |                           |      |
| E 🗈       | Calculation Setting |                       |                           |      |
| Selection | cti Appearance      |                       | f                         | <br> |
| Frequ     | ency 50Hz 2         | 20V 🔻 To              | otal supply air 1000 m3/h |      |

#### Fig. 4-13 Calculation Setting menu item

## 4-4 Check Settings Using the Psychrometric Chart Tab Screen

The Outdoor air (OA), Return air (RA), Exhaust air (EA), and Supply air (SA) set on the Selection tab screen can be checked on the psychrometric chart. When the cursor is moved along the psychrometric chart, the numeric values of the Psychrometric Points at the cursor position are displayed (Data in the red rectangle.)

| Air to Air Heat Exchanger Selection Tool |                              |        |          |          |            |            |                                                    |           |  |
|------------------------------------------|------------------------------|--------|----------|----------|------------|------------|----------------------------------------------------|-----------|--|
| Fil                                      | e Window Hel                 | р      |          |          |            |            |                                                    |           |  |
| : 🗅                                      | 🔚 🖨 🔍 🔩 🔅                    |        |          |          |            |            |                                                    |           |  |
| Sel                                      | ection Psychrometric (       | Chart  | Ontion   |          |            |            |                                                    |           |  |
|                                          |                              |        | option   |          |            |            |                                                    | 40.0      |  |
|                                          | Point                        | OA     | RA       | EA       | SA         |            | 100 90 80 70 60 50                                 | 38.0      |  |
|                                          | Dry bulb temperature(C)      | 4.5    | 28.0     | 11.6     | 24.9       | 28.0       |                                                    |           |  |
| 1                                        | Wet bulb temperature(C)      | 1.3    | 21.2     | 10.6     | 15.2       | 21.3       |                                                    | 36.0      |  |
|                                          | Relative humidity(%)RH       | 54.3   | 55.0     | 88.7     | 34.9       | 55.1       |                                                    | 34.0      |  |
| 4                                        | Absolute humidity(g/kgD.A.)  | 2.8    | 13.0     | 7.5      | 6.8        | 13.1       | 40                                                 |           |  |
|                                          | Dew point temperature(C)     | -4.0   | 18.1     | 9.9      | 8.4        | 18.2       |                                                    | 32.0      |  |
| 1                                        | Water vapor pressure(Pa)     | 457.49 | 2,080.21 | 1,213.24 | 1,097.65   | 2,087.94   |                                                    | 30.0      |  |
|                                          | Degree of saturation(%)      | 54.1   | 54.1     | 88.5     | 34.2       | 54.2       |                                                    | 28.0      |  |
| 1                                        | Specific volume(m3/kgD.A.)   | 0.787  | 0.853    | 0.807    | 0.844      | 0.853      |                                                    | 20.0      |  |
|                                          | Specific enthalpy(kJ/kgD.A.) | 11.61  | 61.45    | 30.71    | 42.35      | 61.60      |                                                    | 26.0      |  |
|                                          | Discourse in dev/DD          | 44.5   | 76.4     | 52.0     | 70.0       | 76 /       | 30                                                 | 24.0      |  |
|                                          | Discomort index(DI)          | 44.0   | 70.4     | 55.2     | 70.0       | 70.4       |                                                    | 22.0 🔓    |  |
|                                          |                              |        |          |          |            |            |                                                    | 20.0 È    |  |
|                                          |                              |        |          |          |            |            |                                                    | ipi       |  |
|                                          |                              |        |          |          |            |            |                                                    | 18.0 E    |  |
| -                                        |                              |        |          |          |            |            | ReturnAir (KA)                                     | 16.0 👮    |  |
|                                          |                              |        |          |          |            | /          | Absolute humidity(g/kgD.A.) 13.0                   | ₹<br>14.0 |  |
|                                          |                              |        |          |          |            |            |                                                    | -         |  |
|                                          |                              |        |          |          |            | ///        |                                                    | 12.0      |  |
|                                          |                              |        |          |          | Outdo      | or Air Loa |                                                    | 10.0      |  |
|                                          |                              |        |          | 4        | $\square$  | —          | 10                                                 |           |  |
|                                          |                              | _      |          | H        | eat Recove | ry -       |                                                    | 0.0       |  |
|                                          |                              | - [    |          |          | $\sim$     | >          |                                                    | 6.0       |  |
|                                          |                              | 4      |          |          | $\sim$     | ~          |                                                    | 4.0       |  |
|                                          |                              |        |          |          |            |            |                                                    |           |  |
|                                          |                              | _      |          |          |            |            | Deleting human Station 11                          | 2.0       |  |
| 10                                       |                              |        | 5.0      | 10.0     | 15.0       | 2          | Relative numidity(%)KH                             | 0.0       |  |
| -10.                                     | -5.0 0.0                     |        | 5.0      | 10.0     | 15.0       | Dry bulb   | 0.0 25.0 50.0 55.0 40.0 45.0 50.<br>temperature(C) | .0        |  |
|                                          |                              |        |          |          |            |            |                                                    |           |  |

Fig. 4-14 Psychrometric chart tab screen

## 4-5 Save Selected Settings

To save the selected settings, click the Save button, the Save menu item, or the Save As menu item.

| Air to Air Heat Exchanger Selection Tool        |  |
|-------------------------------------------------|--|
| <u>File W</u> indow <u>H</u> elp                |  |
| Selecti Save ychrometric Chart Option           |  |
| Frequency 50Hz 220V  Total supply air 1000 m3/h |  |

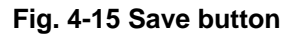

| 🔳 A  | Air to Air Heat Exchan | ger Selection Tool |                              |                      | - • •       |
|------|------------------------|--------------------|------------------------------|----------------------|-------------|
| File | e Window               | Help               |                              |                      |             |
|      | New                    | 🕸 🔳 📕              |                              |                      |             |
| 1    | Open                   | c Chart Option     |                              |                      |             |
|      | Save                   | Total supply air   | 1000 m3/h                    |                      |             |
|      | Save As                |                    | Heat exchange efficiency     | 69.7 %               |             |
|      | Output                 | nits, "High" 🔹     | Enthalpy exchange efficiency | 61.7 % Ca            | aluculation |
|      | <b>5</b> .4            |                    | Sound level                  | 29.5 dB              |             |
|      | Exit                   | (RA)               |                              | Exhaust air          | · (EA)      |
| D    | ry bulb temperature    | 28.0 C R/          |                              | Dry bulb temperature | 11.6 C      |

#### Fig. 4-16 Save menu item

| 📃 Air to Air Heat Exch | anger Selection Tool |                              |                             | × |
|------------------------|----------------------|------------------------------|-----------------------------|---|
| File Window            | Help                 |                              |                             |   |
| New                    | 🕸   🔳 🕛              |                              |                             |   |
| 🗁 Open                 | ic Chart Option      |                              |                             |   |
| B Save                 | Total supply air     | 1000 m3/h                    |                             |   |
| Save As                |                      | Heat exchange efficiency     | 69.7 %                      |   |
| Output                 | nits, "High" 🔻       | Enthalpy exchange efficiency | 61.7 % Caluculation         |   |
|                        |                      | Sound level                  | 29.5 dB                     |   |
| Exit                   | (RA)                 | (RA)                         |                             |   |
| Dry bulb temperatu     | re 28.0 C            |                              | Dry bulb temperature 11.6 C |   |

Fig. 4-17 Save As menu item

When saving a new file, or when clicking the Save As menu item, a file save screen is displayed. Set the location for saving and the file name and save the file.

| Save As                                                                  | ▶ Air to Air Heat Exchange ▶ ▼ | ✓ Search Air to Air Heat Exch                           | ang 🔎                           |
|--------------------------------------------------------------------------|--------------------------------|---------------------------------------------------------|---------------------------------|
| Organize 🔻 New fol                                                       | lder                           | :== 🔻                                                   | 0                               |
| Downloads     Ecent Places     Computer     Computer     Local Disk (Ct) | Name<br>Output<br>a2a.xml      | Date modified<br>8/29/2013 6:26 PM<br>8/29/2013 6:36 PM | Type<br>File folder<br>XML Doct |
| shared (\\vboxsn                                                         |                                |                                                         | - F                             |
| File name: Save as type: Sett                                            | ing File (*.xml)               |                                                         | <b>-</b>                        |
| ) Hide Folders                                                           |                                | Save Can                                                | cel                             |

Fig. 4-18 File save screen

When saving a setting file, a setting file saving confirmation dialog box is displayed. When the OK button is clicked, data is saved, overwriting any existing file, and the data input screen is displayed again. If the Cancel button is clicked, the data input screen is displayed again without saving data.

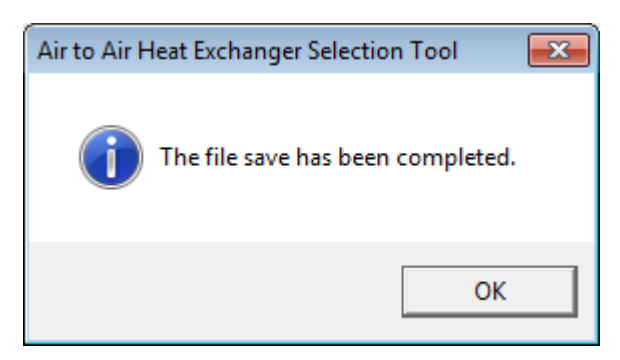

Fig. 4-19 File save screen

#### 4-6 Create a New File

To create a new file, click the New button or the New menu item.

|   | Air to Air Heat Ex          | xchanger Selection Tool          | - • × |
|---|-----------------------------|----------------------------------|-------|
|   | <u>F</u> ile <u>W</u> indow | Help                             |       |
| 1 | 🗋 🔚 🖨 🔍                     | 🗠 🔅 🛯 🗧                          |       |
| 3 | e New Psychro               | Click the button                 |       |
|   | Frequency 50Hz              | 220V  Total supply air 1000 m3/h |       |

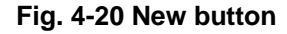

| 💷 Air | to Air Heat Exchan | ger Selection Tool |                              |                      |             |
|-------|--------------------|--------------------|------------------------------|----------------------|-------------|
| File  | Window             | Help               |                              |                      |             |
|       | New                | ≫∣∎_               |                              |                      |             |
| 1     | Open               | c Chart Option     |                              |                      |             |
|       | Save               | Total supply air   | 1000 m3/h                    |                      |             |
|       | Save As            |                    | Heat exchange efficiency     | 69.7 %               |             |
|       | Output             | nits, "High"       | Enthalpy exchange efficiency | 61.7 % C             | aluculation |
|       |                    |                    | Sound level                  | 29.5 dB              |             |
|       | Exit               | (RA)               |                              | Exhaust ai           | r (EA)      |
| Dry   | bulb temperature   | 28.0 C RA          |                              | Dry bulb temperature | 11.6 C      |

Fig. 4-21 New menu item

When creating a new file, a file creation confirmation dialog box is displayed. When the OK button is clicked, a new file is created.

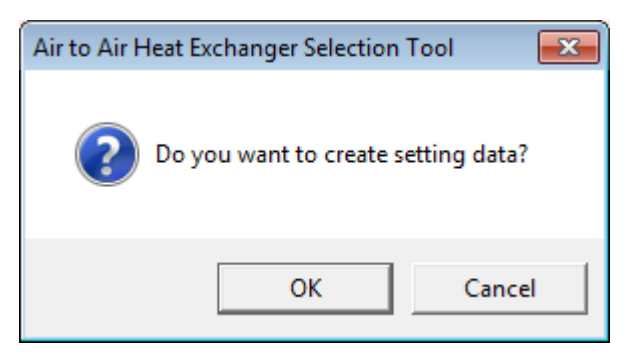

Fig. 4-22 File creation confirmation dialog box

## 4-7 Select a File and Edit Existing Data

| 💷 Ai | ir to Air Heat Exchan | ger Selection Tool |    |                              |              |        |              | x |
|------|-----------------------|--------------------|----|------------------------------|--------------|--------|--------------|---|
| File | e Window              | Help               |    |                              |              |        |              |   |
|      | New                   | 🕸   🔳 🔒            |    |                              |              |        |              |   |
|      | Open                  | c Chart Option     |    |                              |              |        |              |   |
|      | Save                  | Total supply air   |    | 0 m3/h                       |              |        |              |   |
|      | Save As               |                    |    | Heat exchange efficiency     | 0.0          | %      |              |   |
|      | Output                | ~                  | -  | Enthalpy exchange efficiency | 0.0          | %      | Caluculation |   |
|      | Evit                  |                    |    | Sound level                  | 0.0          | dB     |              |   |
|      | Lot                   | (KA)               | D/ | <b>,</b>                     | ExI          | naust  | air (EA)     | _ |
| Dr   | y bulb temperature    | 5.0 C              | N. |                              | Dry bulb tem | peratu | re 5.0 C     |   |

To select a file and edit existing data, click the Open menu item.

Fig. 4-23 Open menu item

| Open                                                  | Air to Air Heat Exchange 🕨 👻 👫 | arch Air to Air Heat Exchana 9   |
|-------------------------------------------------------|--------------------------------|----------------------------------|
| Organize   New folder                                 | ,<br>,                         | ≣ ▼ 🗍 🔞                          |
| ☆ Favorites                                           | Name                           | Date modified Type               |
| 🧮 Desktop                                             | \mu Output                     | 8/29/2013 6:26 PM File folder    |
| 🗼 Downloads                                           | 🔮 a2a.xml                      | 8/29/2013 7:00 PM XML Doct       |
| Libraries<br>Documents<br>Music<br>Pictures<br>Videos |                                |                                  |
| Computer                                              |                                |                                  |
| 🏭 Local Disk (C:)                                     |                                |                                  |
| 🚅 shared (\\vboxsn 🔻                                  | ∢ III<br>me: a2a.xml 		 Set    | ting File (*.xml)   Open  Cancel |

Fig. 4-24 File selection screen

When the file selection screen is displayed, select the file to be edited. After selecting a file, the Selection tab screen (Fig. 3-1) is displayed.

## 4-8 Output Selected Settings

To output selected settings, click the Output button or the Output menu item. The Output screen is displayed.

| Air to Air Heat Exchanger Selection Tool        | ×    |
|-------------------------------------------------|------|
| <u>File Window H</u> elp                        |      |
| i 🗈   🔚 🔚 🖳 🚧 🔊   🔳 👷                           |      |
| Selection Output metric CF Click the button     | <br> |
| Frequency 50Hz 220V  Total supply air 1000 m3/h |      |

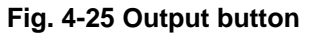

| <b>.</b> | Air to Air Heat Excha | nger Selection Tool   |                              |                             |
|----------|-----------------------|-----------------------|------------------------------|-----------------------------|
| Fil      | e Window              | Help                  |                              |                             |
|          | New                   | 🕸 🔳 📕                 |                              |                             |
|          | Open                  | ic Chart Option       |                              |                             |
|          | Save                  | Total supply air      | 1000 m3/h                    |                             |
|          | Save As               |                       | Heat exchange efficiency     | 72.5 %                      |
|          | Output                | Jnits, "Extra high" 🔻 | Enthalpy exchange efficiency | 67.4 % Caluculation         |
| _        |                       |                       | Sound level                  | 39.5 dB                     |
|          | Exit                  | (RA)                  |                              | Exhaust air (EA)            |
| D        | ry bulb temperature   | 28.0 C                |                              | Dry bulb temperature 11.0 C |

Fig. 4-26 Output menu item

| Output              |          |          |
|---------------------|----------|----------|
|                     | Excel    | Print    |
| Selection           | <b>V</b> |          |
| Psychrometric chart | <b>V</b> |          |
| Appearance          | <b>V</b> | <b>V</b> |
| Calculation         | <b>V</b> | <b>V</b> |
| ОК                  | Cancel   |          |

Fig. 4-27 Output screen

On the Output screen, select whether to output the selected results as a file in Excel format or to print the results, and click the OK button.

When outputting an Excel format file, a save destination specification screen is displayed. Specify the destination to which to save the output file.

| Browse For Folder                         |
|-------------------------------------------|
|                                           |
|                                           |
| 🔺 🌗 ProgramData 🔷                         |
| D 🌆 Adobe                                 |
| D 🖟 Google                                |
| Discrosoft                                |
| 4 퉲 Toshiba Carrier Corporation           |
| 4 퉲 Air to Air Heat Exchanger Selection T |
| 🔒 Output                                  |
| 📕 Setting Data 👻                          |
| 4 III >                                   |
| Make New Folder OK Cancel                 |

Fig. 4-28 Save destination specification screen

## 4-9 Check the Report Preview

To check a preview of the report, click the Print Preview button. The Report Preview screen is displayed. On the Report Preview screen, Selection, Calculation, and Psychrometric Chart results can be checked.

| Í | Air to Air Heat Exchanger Selection Tool        | - • • |
|---|-------------------------------------------------|-------|
|   | <u>F</u> ile <u>W</u> indow <u>H</u> elp        |       |
|   | Selection Psyck Print Preview Option            |       |
|   | Frequency 50Hz 220V  Total supply air 1000 m3/h |       |

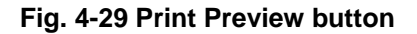

| Report Preview        |                        |                            |           |       |              |            |              |        |
|-----------------------|------------------------|----------------------------|-----------|-------|--------------|------------|--------------|--------|
| Selection Calculation | on Psychrometric Chart |                            |           |       |              |            |              |        |
|                       |                        |                            |           |       |              |            |              |        |
|                       |                        |                            |           |       |              |            |              |        |
|                       |                        |                            |           |       |              |            |              |        |
|                       | ۸ir                    | to Air H                   | logt I    | Evel  | handor       | •          |              |        |
|                       |                        |                            | call      |       | nangei       | _          |              | 12042  |
|                       |                        |                            |           |       |              | E          | dit Date:8/2 | 9/2013 |
| Air to Ai             | Heat Exchand           | er Selection F             | Results   |       |              |            |              |        |
| Selecte               | d Model                |                            |           |       |              |            |              |        |
| Model                 | 1 model                | VN-M1000HF                 | 1Units    |       |              |            |              |        |
| Fan spe               | ed                     | Extra high                 |           |       |              |            |              |        |
| Heat exe              | change efficiency      | 72.5                       | %         |       |              |            |              |        |
| Enthalpy              | exchange efficiency    | 67.4                       | %         |       |              | - 1        | 60           |        |
| Sound p               | ressure level          | 39.5                       | dB        |       |              |            |              |        |
| Room (                | onditions              |                            |           |       |              |            | 6            |        |
| Total sur             | onutions<br>poly air   | 1 000                      | m3/h      |       |              |            |              |        |
| External              | static pressure        | 100                        | Pa        |       |              |            |              |        |
| Inlet Hea             | ater                   | 5.000                      | W         |       |              |            |              |        |
|                       |                        |                            |           |       |              |            |              |        |
| [Indoor]              |                        | Air to Air                 | Sensib    | le    | Conventional |            |              |        |
| Supply                | air (SA)               | Heat Exchanger             | Heat exch | anger | Ventilator   |            |              |        |
| Dry bulb              | temperature            | 25.4                       |           | 25.4  | 18.4         | 4 C        |              |        |
| Relative              | humidity               | 38.5                       |           | 35.5  | 54.3         | 3 %        |              |        |
| Absolute              | numidity               | 1.1                        |           | (.1   | 1.           | 1 g/kg     |              |        |
| Entral bo             | at recovered           | 40.2                       |           | 43.7  | 30.          | o kJ/Kg    |              |        |
| Outdoor               | air load               | 5.0                        |           | 6.2   | 0.1          |            |              |        |
| Outdoor               | air load ratio         | 5.0                        |           | 71.5  | 100          | 9 KVV      |              |        |
| Real air              |                        | 1 070                      |           |       | 100.         | - m3/h     |              |        |
| Return                | air (RA)               | 1,010                      |           |       |              | morn       |              |        |
| Dry bulb              | temperature            | 28.0                       | С         |       |              |            |              |        |
| Relative              | humidity               | 55.0                       | %         |       |              |            |              |        |
| Absolute              | humidity               | 13.0                       | a/ka      |       |              |            |              |        |
| Enthalpy              | 1                      | 61.5                       | kJ/kg     |       | SA           |            | EA           |        |
|                       |                        |                            |           |       |              | ~ ~        |              |        |
|                       |                        |                            |           | ~     | 100          | ~ <b>+</b> | _ P          | ·      |
| 1 of 1                | I I PDF                | <ul> <li>Export</li> </ul> | Refresh   | -     |              | -+ 🕂       | 🗢 📥          |        |

Fig. 4-30 Report Preview screen (Selection Results)

## 4-10 Display Model Specifications

To display the specifications of a model selected on the Selection tab screen, click the Appearance button.

| Air to Air Heat Exchanger Selection Tool |                              |      |   | - • ×        |  |  |  |  |
|------------------------------------------|------------------------------|------|---|--------------|--|--|--|--|
| <u>F</u> ile <u>W</u> indow <u>H</u> elp |                              |      |   |              |  |  |  |  |
| Selection Psychron Appearance Option     |                              |      |   |              |  |  |  |  |
| Frequency 50Hz 220V  Total supply air    | 1000 m3/h                    |      |   |              |  |  |  |  |
| Selected Models Select model             |                              |      |   |              |  |  |  |  |
| Select model                             | Heat exchange efficiency     | 72.5 | % |              |  |  |  |  |
| VN-M1000HE v 1Units "Extra high"         | Enthalpy exchange efficiency | 67.4 | % | Caluculation |  |  |  |  |
| Sound level 39.5 dB                      |                              |      |   |              |  |  |  |  |

Fig. 4-31 Appearance button

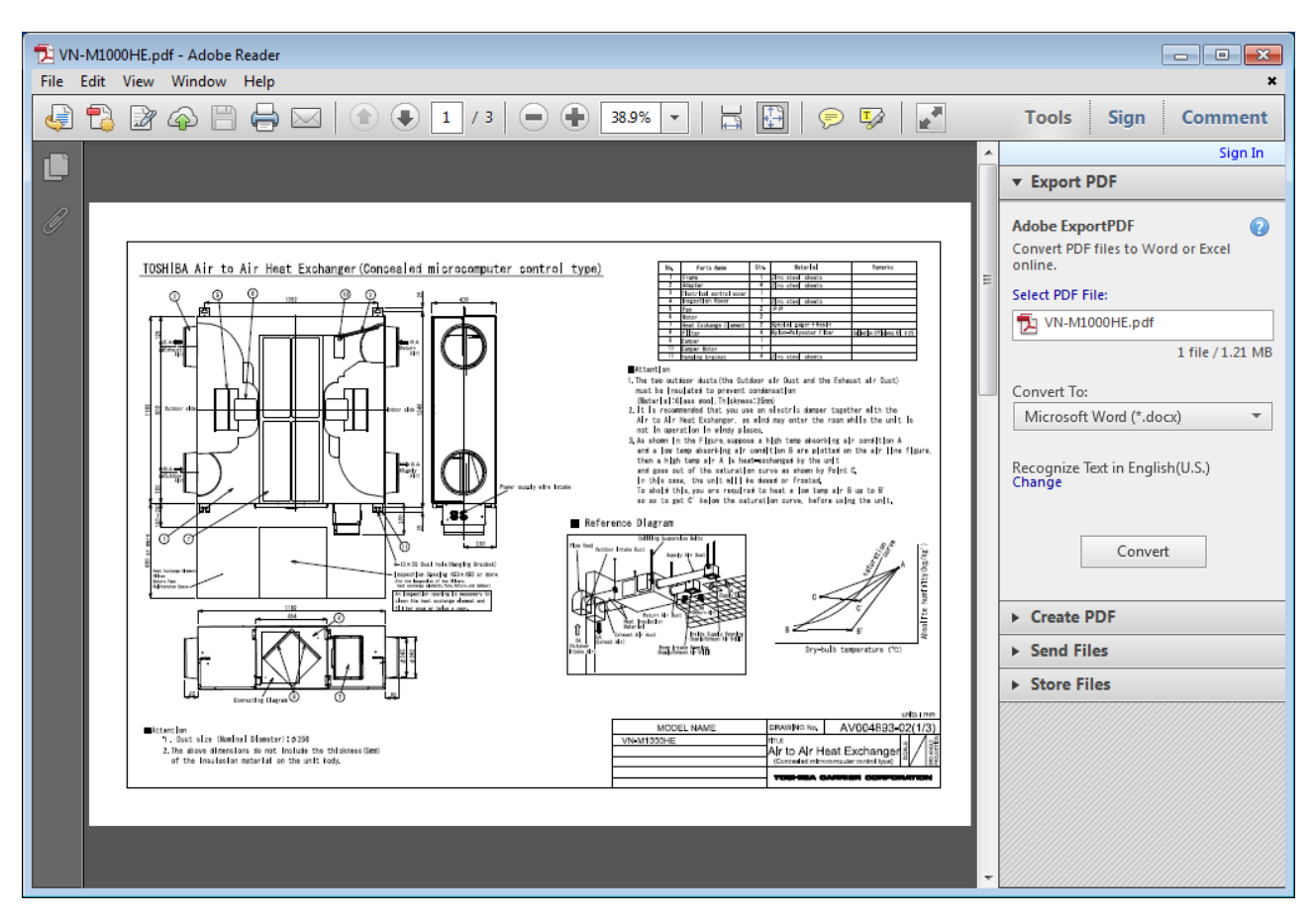

Fig. 4-32 Specifications of selected model

## **5** TOSHIBA CARRIER SOFTWARE LICENSE AGREEMENT

IMPORTANT: PLEASE READ TERMS AND CONDITIONS OF THIS AGREEMENT CAREFULLY BEFORE USING "Air to Air Heat Exchanger Selection Tool" (HEREINAFTER CALLED "THE SOFTWARE"). BY USING OR INSTALLING A WHOLE OR A PART OF THIS SOFTWARE, YOU(HEREINAFTER CALLED "USER") ARE DEEMED TO ACCEPT ALL THE TERMS AND CONDITIONS OF THIS AGREEMENT. IF USER DO NOT AGREE TO THESE TERMS AND CONDITIONS, DO NOT USE OR INSTALL THE SOFTWARE AND RETURN TO THE LOCATION FROM WHITCH IT WAS OBTAINED.

- 1. For the purpose of this Agreement, "Software" means the computer programs and information and data (including without limitation electric documents) contained in the media or files distributed with this Agreement., except those specifically excluded not as a part of the software in writing.
- 2. The Software is the property of Toshiba Carrier Corporation. Toshiba Carrier Corporation owns all intellectual properties in the software. User may use the Software only in accordance with the terms and conditions of this Agreement, and only for such purpose as designated by Toshiba Carrier Corporation or as agreed to by Toshiba Carrier Corporation.
- 3. Toshiba Carrier Corporation owns the copyright of the software and data in the software. The software is protected under applicable copyright law and international conventions.
- 4. User may copy and install this Software for such purpose as described in the documents of the Software. Any copy created by User shall be immediately destroyed immediately after necessity of such copy are ended. With an exception of the forgoing, User shall not make any copy of the Software.
- 5. User shall not reverse engineer, decompile, disassemble, or modify the Software.
- 6. User shall not use the software with plural people within any internal network or Internet.
- 7. User shall not distribute, transfer, rent, lease, or sell its right to use the Software to anyone.
- 8. User shall respect the intellectual property right of the software. User understand the confidential nature of the Software and agrees to safeguard the software from disclosure to any third party.

- 9. User shall comply with the Foreign Exchange and Foreign Trade Control Laws and other related export regulations applicable in Japan. User shall comply with the U.S Export Administration Regulations, export control laws and regulations of all other countries.
- 10. THIS SOFTWARE ARE PROVIDED "AS IS" WITHOUT ANY WARRANTY OF ANY KIND, EITHER EXPRESS OR IMPLIED, INCLUDING, BUT NOT LIMITED TO, THE IMPLIED WARRANTY AND FITNESS FOR A PARTICULAR PURPOSE. TOSHIBA CARRIER CORPORATION HEREBY DISCLAIMS ANY WARRANTIES RELATING TO QUALITY AND PERFORMANCE OF THE SOFTWARE. TOSHIBA CARRIER CORPORATION SHALL NOT BE LIABLE FOR ANY DAMAGES, LOSSES, EXPENSES OR COSTS, IF ANY, INCURRED IN CONNECTION WITH OR AS A RESULT OF THE USE OF THE SOFTWARE.

Toshiba Carrier Corporation reserve a right to make modification or improvement of the software at any time.

- 11. In the case of breach any terms and conditions of this Agreement, or this Agreement be terminated or expired, User shall de-install the Software, scrap the Software any/or return the media and/or the files of Software to Toshiba Carrier Corporation immediately, along with any remaining copies thereof.
- 12. Toshiba Carrier Corporation may request User to stop using the Software at any time upon notice to USER.
- 13. This Agreement are governed and construed by the laws of Japan.

## Air to Air Heat Exchanger Selection Tool Operating Instructions

September, 2013

TOSHIBA CARRIER CORPORATION